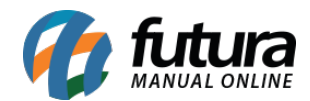

Sistema: Futura Ordem de Serviço

Caminho: Ordem de Serviço>Visita Técnica

Referência: FOS12

Versão: 2018.11.05

**Como Funciona:** Esta tela é utilizada para que o técnico analise as ordens de serviços enviadas para o mesmo, podendo editar a ordem para se ajustar aos reais serviços executados.

Para isso, acesse o caminho indicado acima, clique em *Editar [F3]* e o sistema abrirá a tela abaixo:

| Analise de Ordem de Serviço X                                                                                                    |                                                                                                    |                                   |                          |               |                           |                 |                 |        |                     |  |  |
|----------------------------------------------------------------------------------------------------|----------------------------------------------------------------------------------------------------|-----------------------------------|--------------------------|---------------|---------------------------|-----------------|-----------------|--------|---------------------|--|--|
| Editar [F3] Gravar [F10] Cancelar [F9] Finalizar Servico                                                                                     |                                                                                                    |                                   |                          |               |                           |                 |                 |        |                     |  |  |
| Consulta Dados Outras Informacoes                                                                                                    |                                                                                                    |                                   |                          |               |                           |                 |                 |        |                     |  |  |
| Numero OS                                                                                                    | 1303                                                                                                    | Data Hora Entrada                 | 09/11/2018 16:51:35      | Status        | A                         | perto Situacao  | SITUAÇÃO ABERTA |        |                     |  |  |
| Descricao                                                                                                    | APPLE - IMAC F                                                                                               | PRO MQY2BZ/A - 75561566115545     | 4                        | Cliente       | 4103 MESQUI               | A LTDA EPP      |                 |        |                     |  |  |
| Problema                                                                                                    | a Equipamento apresenta oscilação de cores na tela, e chega a travar em diversos momentos de uso, tais como: |                                   |                          |               |                           |                 |                 |        |                     |  |  |
|                                                                                                    | Ao iniciar um e                                                                                              | executavel, suspender, acessar um | navegador, ou efetuar co | nfigurações   | de administrador          |                 |                 |        |                     |  |  |
|                                                                                                    |                                                                                                    |                                   |                          |               |                           |                 |                 |        |                     |  |  |
|                                                                                                    |                                                                                                    |                                   |                          |               |                           |                 |                 |        |                     |  |  |
|                                                                                                    |                                                                                                    |                                   |                          |               |                           |                 |                 |        |                     |  |  |
| Analise                                                                                                    | tens Anexos                                                                                                  |                                   |                          |               |                           |                 |                 |        |                     |  |  |
| Novo [Ctrl                                                                                                    | +N] Parecer                                                                                                  | Foi efetuado a formatação, troca  | do led e manutenção auto | rizado do IMa | ac, todos os testes foram | ealizados com s | JCESSO          | ^      | Gravar [Ctrl + G]   |  |  |
| Editar                                                                                                    |                                                                                                    |                                   |                          |               |                           |                 |                 |        | Cancelar [Ctrl + L] |  |  |
| Excluir                                                                                                    |                                                                                                    |                                   |                          |               |                           |                 |                 |        |                     |  |  |
|                                                                                                    |                                                                                                    |                                   |                          |               |                           |                 |                 |        |                     |  |  |
|                                                                                                    |                                                                                                    |                                   |                          |               |                           |                 |                 |        |                     |  |  |
|                                                                                                    |                                                                                                    |                                   |                          |               |                           |                 |                 |        |                     |  |  |
|                                                                                                    |                                                                                                    |                                   |                          |               |                           |                 |                 | ~      |                     |  |  |
|                                                                                                    | Tamira                                                                                                    | Data (Hara                        |                          |               | Paras                     |                 |                 |        |                     |  |  |
| JOAOUIM IAGO 12/11/2018 11:03:32 Foi efetuado a formatação, troca do led e manutenção autorizado do IMac, todos os testes foram realizados o |                                                                                                    |                                   |                          |               |                           |                 |                 | los co | m sue               |  |  |

O sistema permitirá que o técnico descreva a analise efetuada por ele, neste momento será possível cadastrar varias analises, basta clicar em *Novo [Ctrl+N]* para registra-las e *Gravar [Ctrl+L]* para concluir;

**Aba Itens:** Esta aba é utilizada para inserir os serviços e peças utilizados para efetuar a manutenção deste equipamento, lembrando que todos os itens inseridos na OS já virão cadastrados, esta aba será utilizada apenas em casos que se faz necessário a utilização de

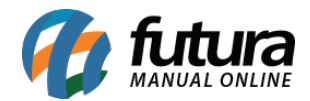

algum produto que não estava discriminado na OS;

| Anali | se Itens     | Anexos            |            |                          |       |      |              |            |         |         |          |                |             |
|-------|--------------|-------------------|------------|--------------------------|-------|------|--------------|------------|---------|---------|----------|----------------|-------------|
| Nov   | o [Ctrl + N] | Cod. de Barr      | as 25403   | Referencia               | 25403 | Q    | MANUTE       | NÇÃO AU    | TORIZA  | DO API  | PLE      | Gravar [Ctrl + | + G]        |
|       | Editar       | Quantidade        | 1,00       |                          |       |      |              |            |         |         | C        | ancelar [Ctrl  | + L]        |
|       | Excluir      | Servico Realizado |            |                          |       |      |              |            |         |         | ^        |                |             |
|       |              |                   |            |                          |       |      |              |            |         |         |          |                |             |
|       |              |                   |            |                          |       |      |              |            |         |         | <b>~</b> |                |             |
|       | ien (        | odigo             | Deferencia | Produto                  |       | Otde | Vir Unitario | Total Item | % Decc  | VI Decc | % Acress |                | Total Ceral |
|       | 1 25403      | 2540              | Reference  | MANUTENCÃO AUTORIZADO AP | PLE   | 1.00 | 300.00       | 300,00     | 0,00000 | 0.00    | 0,00000  | 0.00           | 300,00      |
|       | 2 21000      | 02019227 2560     | 3          | FORMATAÇÃO I MAC         |       | 1,00 | 265,00       | 265,00     | 0,00000 | 0,00    | 0,00000  | 0,00           | 265,00      |
|       | 3 21000      | 02019210 2550     | 3          | LED I MAC MQY2BZ/A       |       | 1,00 | 400,00       | 400,00     | 0,00000 | 0,00    | 0,00000  | 0,00           | 400,00      |

Cod. de Barras: Clique na lupa e encontre os produtos e serviços utilizados;

Quantidade: Insira a quantidade do item inserido;

**Valor Unitário:** Caso o valor do item inserido esteja discriminado em seu cadastro esse campo já virá preenchido, caso contrário preencha o mesmo;

Desconto (%), Valor Desc, Acréscimo (%) e Valor Acres: Caso haja desconto ou acréscimo insira nestes campos;

Serviço Realizado: Caso necessário discrimine o serviço ou produto neste campo;

**Aba Anexos:** Nesta aba é possível inserir anexos as estas OS, sejam imagens, arquivos entre outras opções, conforme mostra imagem abaixo:

| Analise Itens Anexos |         |                  |                 |   |          |  |  |  |  |  |
|----------------------|---------|------------------|-----------------|---|----------|--|--|--|--|--|
| Novo                 | Arquivo | C:\Futura\Atuali | izadorTeste.exe | 6 | Gravar   |  |  |  |  |  |
| Editar               |         |                  |                 |   | Cancelar |  |  |  |  |  |
| Excluir              |         |                  |                 |   |          |  |  |  |  |  |
| Anexo                |         |                  | Usuario         | C | DataHora |  |  |  |  |  |
| *                    |         |                  |                 |   |          |  |  |  |  |  |

Após inserir todas as informações clique em *Gravar F10* para validar este procedimento.

Para que a **Ordem de Serviço** seja entregue e enviada para geração do pedido é necessário clicar no botão **Finalizar Serviço**, ao executar este procedimento o sistema irá modificar a situação da ordem de serviço de acordo com a parametrização configurada.